## How to: Use eeds<sup>™</sup> to claim CME credit

## Using the eeds<sup>™</sup> App

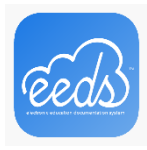

Once logged into your account (see: <u>first-time login how-to</u>):

- 1. Choose: Sign in to an event
- 2. Enter the 6-character activity code given to you for the event.
- 3. Complete the evaluation.

\*You will have 10 days to use sign-in code and to complete the evaluation.

## Using eeds.com

- 1. Click: Sign in to an event
- 2. Enter the 6-character activity code given to you for the event
- 3. Confirm your login
- 4. Complete the evaluation

🔏 Home 🛛 🗗 Sign Into an Event